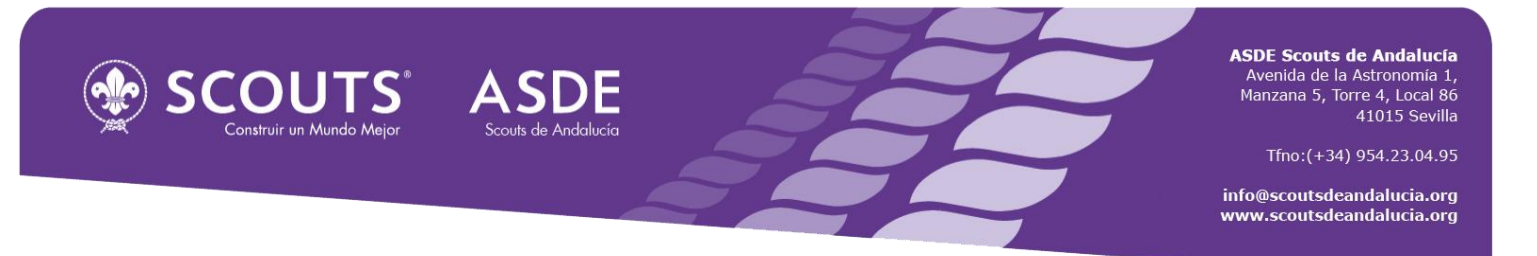

## PROCEDIMIENTO PARA EL ABONO DE LA CARTA DE PAGO DE GRUPO POR UNIVIA O APP UNICAJA MÓVIL

Es necesario estar dado de alta en el portal UNIVIA de Unicaja (<u>https://www.unicaja.es</u>), como autorizado en una cuenta de un Grupo Scout o a nivel particular en dicha entidad, y contar con tarjeta de coordenadas para realizar operaciones.

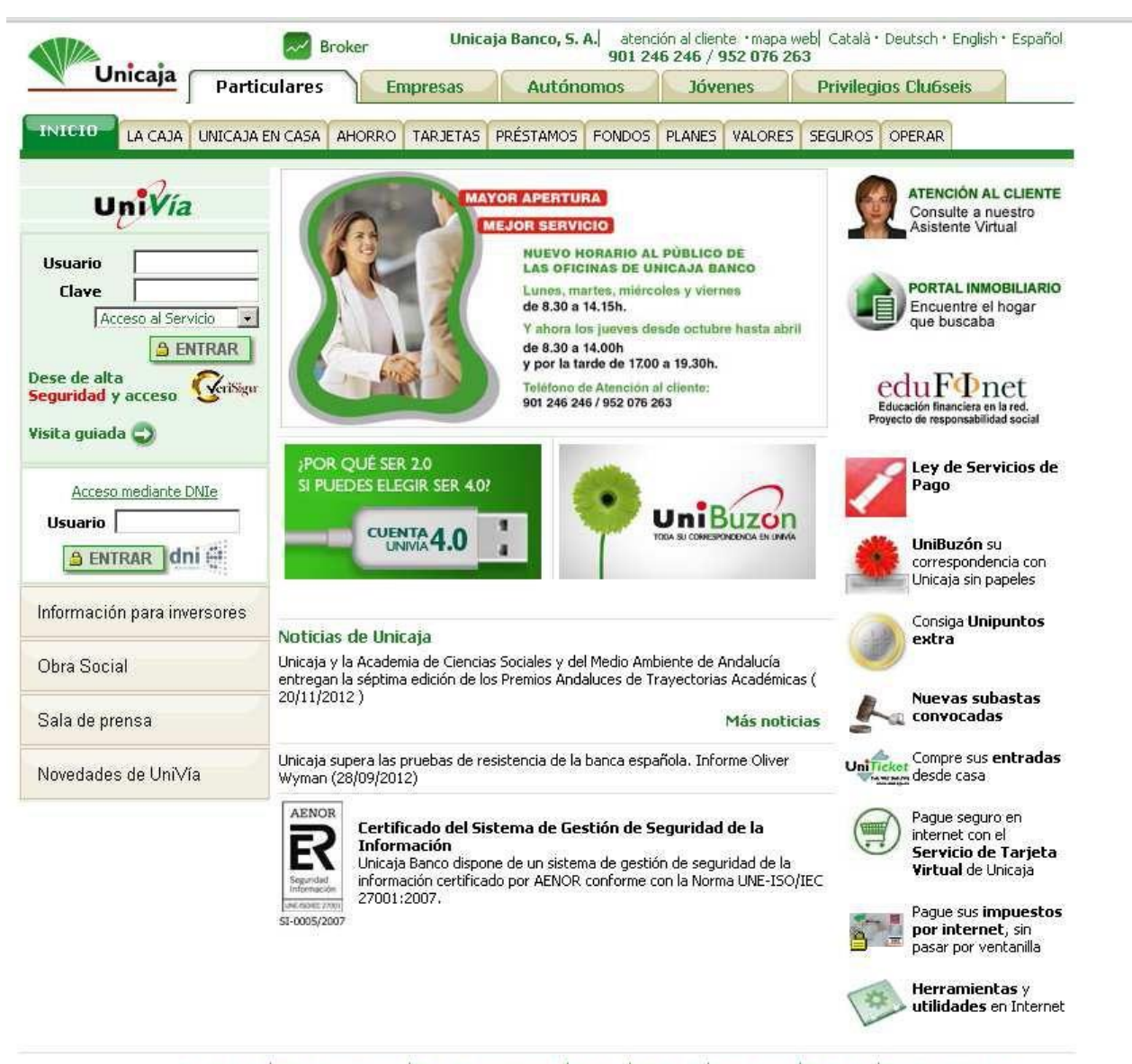

Unicaja en internet: Serviplaza | Mercaempresas | Portal Inmobiliario | Viajes | Edufinet | Unicomex | Clu6seis | Revista Empresa Global | Unicaja en el deporte: Unicaja Baloncesto | Unicaja Voleibol |

© Unicaja 2012. Todos los derechos reservados

Aviso legal Seguridad y acceso Encuesta Accesibilidad

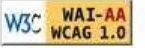

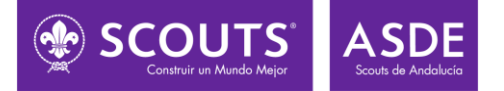

Una vez identificado con el usuario y la clave:

- Si se entra en modo **Particulares** (pestaña superior), hay que dirigirse a OPERAR y al submenú "Recibos e Impuestos". Y seleccionar "Pagos de recibos e impuestos" en el menú de la izquierda, la primera opción.

- Si se entra en modo **Empresas** (pestaña superior), hay que dirigirse a PAGOS y al submenú "Recibos e Impuestos". Y seleccionar "Pagos de recibos e impuestos" en el menú de la izquierda primera opción:

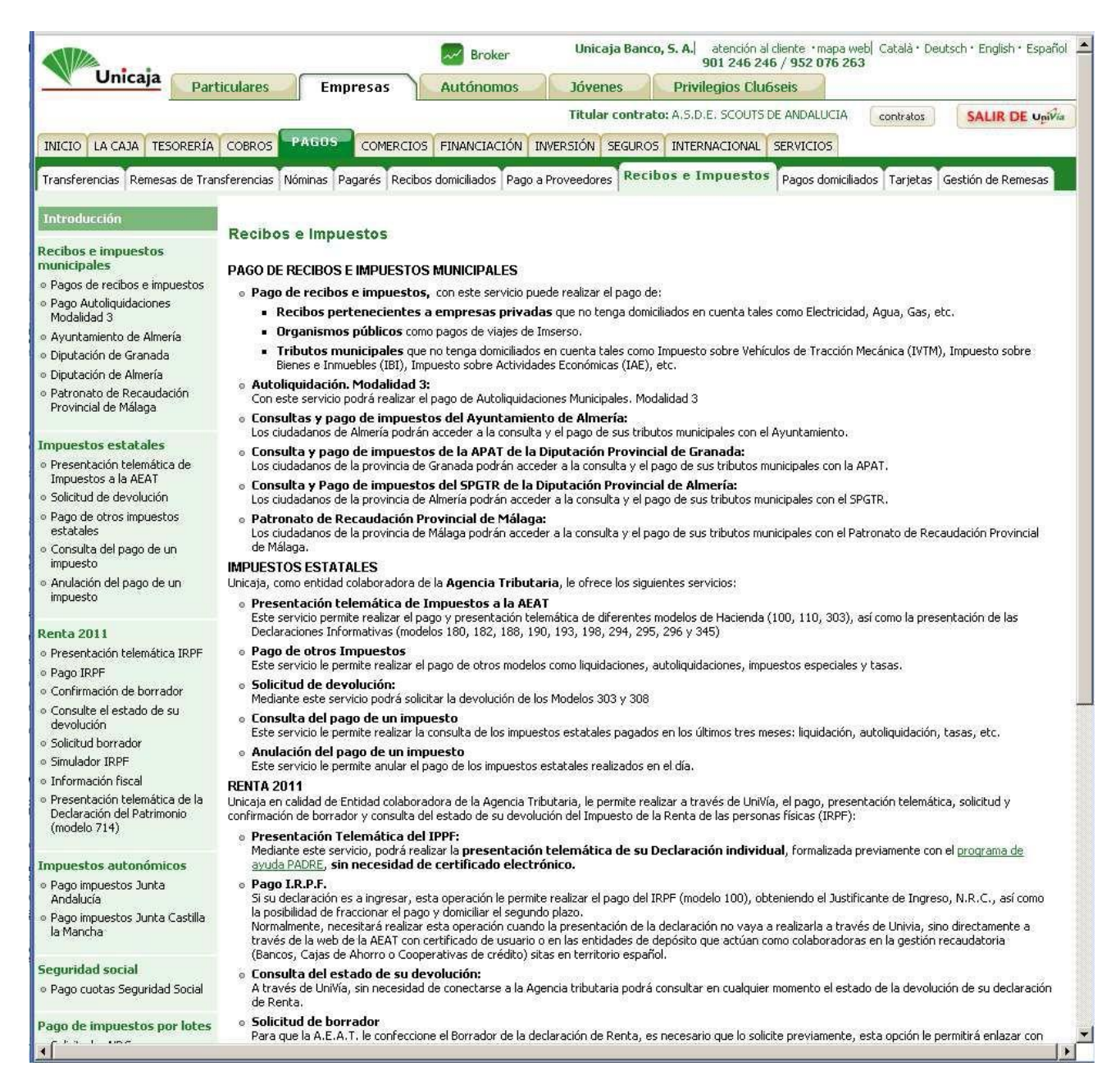

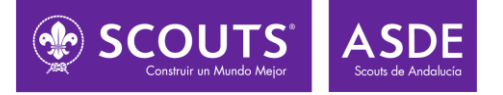

En dicha pantalla se deben rellenar los datos que aparecen en listado para UNIVIA remitido o en la carta de pago generada a dar de alta el nuevo socio/a.

Se muestra como ejemplo, un caso relleno. En el habría que seleccionar en cada caso concreto el número de referencia de cada socio, siendo los demás campos comunes:

- La **cuenta bancaria** donde se realizaría el cargo: la del Grupo Scout donde se está de autorizado o la personal donde se realizara el cargo.

- La entidad **Emisora** y el **sufijo**.

- **Importe** de la carta de pago.

- **Identificación** y **fecha límite del pago**, en el caso que se muestra es el 15/12/2012.

| Virial         Particulares         Empresa         Autónomos         Vivreas         Privilegios Cludesis           Tradar contratar. A.S.D.E. SOCUTSPE ARDAUCIA.         contrator         SALIR DE valvin           Receleo a funcionaria         Remesar de Transferenciar         Italina Pagarás         Receleo a funcionaria         Pago de Cludesis           Receleo a funcionaria         Remesar de Transferenciar         Italina Pagarás         Receleo a funcionaria         Pago de Cludesis           Receleo a funcionaria         Receleo a funcionaria         Receleo a funcionaria         Utimo acceso: 20/11/2012 - 13:45           Receleo a funcionaria         Receleo a funcionaria         Pago de Cludesis municipales que no transpa de metalades como funciona cueso: a definita de Cargos         Pago de Cludesis         Pago de Cludesi                                                                                                    |                                                                                                    |                         |                                                           | Broker                                                  | Unicaja Banco, S                               | A. atención al cliente · mapa<br>901 246 246 / 952 076 2 | web  Català • Dei<br>63 | utsch • English • Español 🔎 |
|----------------------------------------------------------------------------------------------------|----------------------------------------------------------------------------------------------------|-------------------------|-----------------------------------------------------------|---------------------------------------------------------|------------------------------------------------|----------------------------------------------------------|-------------------------|-----------------------------|
| Duration of theread     Secure 2007 EEC 4000/EEC SPACE/ACC/MIL INVESS/MIL SPALEOR INTERNACIONAL SPACE/ACC/MIL SPACE/ACC/MIL SPACE/                                     | Unicaja                                                                                                    | Particulares            | Empresas                                                  | Autónomos                                               | Jóvenes                                        | Privilegios Clu6seis                                     |                         |                             |
| Nuclo IA CAA TESORERIA CORRECTOS FNANCIACIÓN INTERNACIONAL SERVICIOS   Tenderencia Remesso de Transferencias Núminas Pagará Recibos e impuestos Recibos e impuestos   Recibos e impuestos Pagará Recibos e impuestos Núminas Pagará Recibos e impuestos   O apagará banchados de apagarátios Pagará Pacto de accesso: NUTENACIONAL SERVICIOS   O apagará banchados de apagarátios Pagará Pacto de accesso: NUTENACIONAL SERVICIOS   O apagará banchados de apagarátios Pagará de anticidades Pagará de anticidades Pagará de anticidades Pagará de anticidades   O apagará banchados de apagarátios Pagará de anticidades Pagará de anticidades Pagará de anticidades Pagará de anticidades   O apagará banchados de apagarátios Pagará de anticidades Pagará de anticidades Pagará de anticidades Pagará de anticidades   O apagará banchados de apagará Pagará de anticidades Pagará de anticidades Pagará de anticidades Pagará de anticidades   Provinciá de Atlanga Construit Taricida de Carge: [1057244] Sarije(*): Pagará   Provinciá de Atlanga Pagará de anticidades de apagará Pagará de anticidades Pagará   Provinciá de Atlanga Pagará de anticidades Pagará de anticidades Pagará de anticidades   Provinciá de Atlanga Pagará de anticidades Pagará de anticidades Pagará de anticidades   Pagará de anticidade de pagas Pagará de anticidades                                                                                                    |                                                                                                    |                         |                                                           |                                                         | Titular contrato:                              | A, S, D, E, SCOUTS DE ANDALUCIA                          | contratos               | SALIR DE Univia             |
| Transferencia Renesse da Transferencia Númas Pagas de Noveedore Peterbos e Tranpuestos Pagas denicilados Targetas Gestión de Renesal   Tarbuncipales: e apoa de Noveedore e pupuestos Pagas de Noveedore e pupuestos Pagas de Noveedore e pupuestos Pagas de Noveedore e pupuestos   e apoa de Noveedore e pupuestos Pagas de Noveedore e pupuestos Pagas de Noveedore e pupuestos Pagas de Noveedore e pupuestos   e apoa de Noveedore e pupuestos Pagas de Noveedore e pupuestos Pagas de Noveedore e pupuestos Pagas de Noveedore e pupuestos   e apoa de Noveedore e pupuestos Pagas de Noveedore e pupuestos Pagas de Noveedore e pupuestos Pagas de Noveedore e pupuestos   e apoa de Noveedore da Mareia Pagas de Noveedore e pupuestos Pagas de Noveedore e pupuestos Pagas de Noveedore e pupuestos   e apoa de Noveedore da Mareia Pagas de Noveedore e pupuestos Pagas de Noveedore e pupuestos Pagas de Noveedore e pupuestos   e apoa de Noveedore da Mareia Pagas de Noveedore e pupuestos Pagas de Noveedore e pupuestos Pagas de Noveedore e pupuestos   e apoa de Noveedore da Mareia Pagas de Noveedore e pupuestos Pagas de Noveedore e pupuestos Pagas de Noveedore e pupuestos   e apoa de Noveedore da Mareia Pagas de Noveedore e pupuestos Pagas de Noveedore e pupuestos Pagas de Noveedore e pupuestos   e apoa de Noveedore da Mareia Pagas de Noveedore e pupuestos Pagas de Noveedore e pupuestos Pagas de Noveedore e pupuestos   e apoa de Noveedore da Mareia Pagas de Noveedore e pupuestos Pagas de                                                                                                    | INICIO LA CAJA TESO                                                                                                   | RERÍA COBROS PA         | GOS COMERCIOS                                             | FINANCIACIÓN INVE                                       | RSIÓN SEGUROS :                                | INTERNACIONAL SERVICIOS                                  |                         |                             |
| Introducción   Recibes en impuestos   I apose do recibes en enpuestos   I apose do recibes en enpuestos   I apose do recibes en recibes en enpuestos   I apose do recibes en reci                                                                                                    | Transferencias Remesas                                                                                                | de Transferencias Nómi  | inas Pagarés Recibos                                      | domiciliados Pago a Pr                                  | oveedores Recibo                               | s e Impuestos Pagos domici                               | liados Tarjetas         | Gestión de Remesas          |
| Rections cimpuestos   0 Payos derectose numerator   0 Payos derectose numerator                                                                                                    | Introducción                                                                                                    |                         |                                                           |                                                         |                                                |                                                          | Último acceso           | : 30/11/2012 - 13:45        |
| b Cappa definition of parage lange established and a cappa definition of parage definition of parage definition o            | Recibos e impuestos<br>municipales                                                                                    |                         |                                                           | PAGO DE                                                 | RECIBOS E IMPUES                               | TOS MUNICIPALES                                          |                         |                             |
| <ul> <li>Bega Auclinguidationes</li> <li>Paga Auclinguidationes</li> <li>Paga Auclinguidationes</li> <li>Patratos estatales</li> <li>Portatos de Foranda</li> <li>Portatos de Foranda</li> <li>Portatos de Foranda</li> <li>Petratos de Foranda</li> <li>Petratos de Petratos de Petr</li></ul> | • Pagos de recibos e impu                                                                                             | estos Mediante e        | este servicio puede reali                                 | zar el pago de:                                         |                                                |                                                          |                         |                             |
| <ul> <li>Ayuntamento de Almería</li> <li>Pecabos pertenecientes a empresas privados como Electricidad, Teléfono, Agua, Gas, etc.</li> <li>Opuesido de Granda</li> <li>Opuesido de Granda</li> <li>Opuesido de Granda</li> <li>Opuesido de Granda</li> <li>Opuesido de Granda</li> <li>Opuesido de Granda</li> <li>Opuesido de Granda</li> <li>Perentación Itelanática de Médaja</li> <li>Referencia:</li> <li>Injuestos a La ALAT</li> <li>Solicitud de evolución</li> <li>Solicitud de lapad eu nimpoeto a La AGAT</li> <li>Inpoeto:</li> <li>Antadón Itelanática IEPF</li> <li>Antadón Itelanática IEPF</li> <li>Perentación Itelanática IEPF</li> <li>Perentación Itelanática IEPF</li> <li>Perentación Itelanática IEPF</li> <li>Opuesto de Solicitud De robuto</li> <li>Consulta de brandar</li> <li>Inpoeto:</li> <li>Solicitud De robuto</li> <li>Identificación:</li> <li>Isia I Sila I Sila I Sila I Electrica:</li> <li>Impoeto:</li> <li>Impoeto:</li> <li>Impoet</li></ul>                                                                                                    | <ul> <li>Pago Autoliquidaciones<br/>Modalidad 3</li> </ul>                                                            | Tribut     sobre I      | t <b>os municipales</b> que r<br>Bienes e Inmuebles (IBI) | no tenga domiciliados en i<br>), Impuesto sobre Activic | cuenta tales como Imp<br>lades Económicas (IAE | uesto sobre Vehículos de Tracciór<br>), etc.             | Mecánica (IVTM)         | Impuesto                    |
| Diputation de Almería     Porvancial de reasoulación     Provincial de Malaga     Presentación telenalista de     Paga de dura     munesto     a de ALT     a solicitud de evolución     a solicitud de evolución     a solicitud de evolución     a solicitud de evolución     a solicitud de evolución     a solicitud de evolución     a resentación telenalista de     a solicitud de evolución     a resentación telenalista de     a solicitud de evolución     a resentación telenalista de     a solicitud de evolución     a resentación telenalista de     a solicitud de evolución     a resentación telenalista de     a solicitud de evolución     a resentación telenalista de     a resentación telenalista de     a resentació                   | <ul> <li>Ayuntamiento de Almerí</li> <li>Diputación de Granada</li> </ul>                                             | • Recib                 | os pertenecientes a                                       | empresas privadas c                                     | omo Electricidad, Teléf                        | ono, Agua, Gas, etc.                                     |                         |                             |
|                                                                                                    | <ul> <li>Diputación de Almería</li> </ul>                                                                             | Cuenta/T                | arjeta de Cargo:                                          |                                                         | 2103 3034 48 0030                              | 009896 PRINCIPAL                                         |                         |                             |
| Impuestos estatales    Presertadin telemática de favolución Pago de otros moustos estatales (Consulta de devolución Pago de otros moustos estatales (Consulta de devolución Pago de otros estatales (Consulta de davolución Pecha Límite Pago(*): (Si Pago de otros estatales (Pago de otros estatales (Pago de otros estatales estatales (Pago de otr                                        | <ul> <li>Patronato de Recaudaci<br/>Provincial de Málaga</li> </ul>                                                   | <sup>ón</sup> Modalida  | d de pago:                                                |                                                         |                                                |                                                          |                         |                             |
|                                                                                                    | Impuestos estatales                                                                                                   | Emisora:                |                                                           |                                                         | 14057244                                       | Sufijo(*):                                               | 500                     |                             |
| Solicitude de devolucion Solicitude de devolucion Solicitude Solicit Solicitude Solicitude Solicit Solicitude Solicitude Solicit Solicitude Solicitude Solicit Solicitude Solicitude Solicit Solicitude Solicitude Solicit Solicitude Solicitude Solicitude Solicitude Solicitude Solicit Solicitude Solicitude Solicit Solicitude Solicitude Solicit Solicitude Solicitude Solicitude Solicitude Solicitude Solicitude Solicitude Solicitude Solicitude Solicitude Solicitude Solicitude Solicitude Solicitude Solicitude Solicitude Solicitude Solicitude Solicitude Solicitude Solici               | <ul> <li>Presentación telemática<br/>Impuestos a la AEAT</li> </ul>                                                   | de Referenc             | ia:                                                       |                                                         | 1311310085398                                  |                                                          |                         |                             |
| estates   • Consulta del pago de un impuesto   • Analadón del pago de un impuesto   • Analadón del pago de un impuesto   • Presentación telemática IRPF   • Presentación telemática IRPF   • Presentación de borrador   • Constituta de stado de su devisión de borrador   • Constituta de stado de su devisión de borrador   • Solicitud borrador   • Solicitud borrador   • Solicitud formación fiscal   • Presentación telemática de la Declaración del Patrimonio (modelo 714)   • Pago inpuestos Junta Castilla is Nancia   • Pago neuestos Junta Castilla   • Pago neuestos Junta Castilla   • Pago neuestos Protetes                                                                                                    | <ul> <li>Solicitud de devolución</li> <li>Pago de otros impuesto:</li> </ul>                                          | , Identifica            | ación:                                                    |                                                         | 151212                                         |                                                          |                         |                             |
| Injuesto   Anulación del pago de un   injuesto   Anulación del pago de un   injuesto   Presentación telemática IRFF   Pago IRPF   Confirmación de borrador   Confirmación de borrador   Confirmación de borrador   Confirmación de borrador   Solicitud borrador   Solicitud borrador   Solicitud borrador   Presentación telemática de la Declaración del Patrimonio (modelo 714)   Información Internationa   Pago Inpuestos Dunta Castilla la Mancha   Sequindad Social   Pago terinpuestos por lotes                                                                                                    | <ul> <li>estatales</li> <li>Consulta del pago de un<br/>inservante</li> </ul>                                         | Importe:                |                                                           |                                                         | 39                                             | . 00 EUR                                                 |                         |                             |
| Renta 2011   • Presentación telemática IRPF   • Pago IRPF   • Consulte el estado de su   • Consulte el estado de su   • devolución   • Solicitud borrador   • Solicitud borrador   • Solicitud borrador   • Solicitud borrador   • Solicitud borrador   • Dedaración fiscal   • Presentación telemática de la Declaración telemática de la Declaración telemática de la Declaración telemática de la Declaración telemática de la Declaración telemática de la Declaración telemática de la Patrimonio (modelo 714)   ropago inpuestos Junta Castilla la Mancha                                                                                                    | <ul> <li>Anulación del pago de u<br/>impuesto</li> </ul>                                                              | n Modalida<br>Fecha Lín | d Recibo(*):<br>nite Pago(*):                             |                                                         |                                                | 012 🔲 dd/mm/aaaa                                         |                         |                             |
| <ul> <li>Presentación telemática IRPF</li> <li>Pago IRPF</li> <li>Confirmación de borrador</li> <li>Consulte el estado de su<br/>devolución</li> <li>Solicitud borrador</li> <li>Simulador IRPF</li> <li>Información fiscal</li> <li>Presentación telemática de la<br/>Declaración del Patrimonio<br/>(modelo 714)</li> <li>Pago inpuestos Junta<br/>Andalucia</li> <li>Pago inpuestos Junta Castilla<br/>la Manche</li> <li>Seguridad Social</li> <li>Pago cuotas Seguridad Social</li> <li>Solicitudes NRCs</li> </ul>                                                                                                    | Renta 2011                                                                                                    | čDomicili               | ar pagos sucesivos?                                       | :                                                       | C Si @ No                                      | (sólo para pagos con cargo en c                          | uenta)                  |                             |
| Pago IRPF     Confirmación de borrador     Consulte el estado de su devolución     Solicitud borrador     Simulador IRPF     Información fiscal     Presentación telemática de la Declaración del Patrimonio     (modelo 714)                                                                                                    | • Presentación telemática                                                                                             | IRPF (#)Infam           | an aite an at anns de ann                                 |                                                         |                                                |                                                          |                         |                             |
| Confirmación de borrador     Consulte el estado de su devolución     Solicitud borrador     Simulador IRPF     Información fiscal     Presentación telemática de la Declaración del Patrimonio     (modelo 714)  Inpuestos Junta Castilla     la Manche  Seguridad social  Pago inpuestos por lotes  Solicitudes NRCs                                                                                                    | <ul> <li>Pago IRPF</li> </ul>                                                                                         | (-)Interne              | ar solo en el caso de que                                 | e aparezcan en la carca c                               | е радо.                                        |                                                          |                         |                             |
| Consulte el estado de su<br>devolución     Solicitud borrador     Solicitud borrador     Simulador IRPF     Información fiscal     Presentación telemática de la<br>Declaración del Patrimonio<br>(modelo 714)  Impuestos autonómicos     Pago impuestos Junta<br>Andalucia     Pago impuestos Junta Castilla<br>la Manche  Seguridad social     Pago cuotas Seguridad Social  Pago de impuestos por lotes     Solicitudes NRCs                                                                                                    | <ul> <li>Confirmación de borrado</li> </ul>                                                                           | or.                     |                                                           |                                                         | ACEPTAR                                        |                                                          |                         |                             |
| <ul> <li>Solicitud borrador</li> <li>Simulador IRPF</li> <li>Información fiscal</li> <li>Presentación telemática de la Declaración del Patrimonio (modelo 714)</li> <li>Inpuestos autonómicos</li> <li>Pago impuestos Junta Castilla la Mancha</li> <li>Pago cuotas Seguridad Social</li> <li>Pago cuotas Seguridad Social</li> <li>Pago te impuestos por lotes</li> </ul>                                                                                                    | devolución                                                                                                    |                         |                                                           |                                                         |                                                |                                                          |                         |                             |
| <ul> <li>Simulador IRPF</li> <li>Información fiscal</li> <li>Presentación telemática de la Declaración del Patrimonio (modelo 714)</li> <li>Impuestos autonómicos</li> <li>Pago inpuestos Junta Castilla la Mancha</li> <li>Seguridad social</li> <li>Pago cuotas Seguridad Social</li> <li>Pago de impuestos por lotes</li> <li>Solicitudes NRCs</li> </ul>                                                                                                    | <ul> <li>Solicitud borrador</li> </ul>                                                                                |                         |                                                           |                                                         |                                                |                                                          |                         |                             |
| Presentación telemática de la Declaración del Patrimonio (modelo 714)  Impuestos autonómicos      Pago impuestos Junta Andalucia     Pago impuestos Junta Castilla     la Mancha  Seguridad social  Pago cuotas Seguridad Social  Pago de impuestos por lotes      Solicitudes NRCs                                                                                                    | Simulador IRPF                                                                                                    |                         |                                                           |                                                         |                                                |                                                          |                         |                             |
| Impuestos autonómicos   Pago impuestos Junta Andalucía  Pago impuestos Junta Castilla Ia Mancha  Seguridad social  Pago cuotas Seguridad Social  Pago de impuestos por lotes  Solicitudes NRCs                                                                                                    | <ul> <li>Información riscal</li> <li>Presentación telemática<br/>Declaración del Patrimor<br/>(modelo 714)</li> </ul> | de la<br>io             |                                                           |                                                         |                                                |                                                          |                         |                             |
| Pago impuestos Junta<br>Andalucia     Pago impuestos Junta Castilla<br>la Mancha Seguridad social Pago cuotas Seguridad Social Pago de impuestos por lotes     Solicitudes NRCs                                                                                                    | Impuestos autonómico                                                                                                  | 15                      |                                                           |                                                         |                                                |                                                          |                         |                             |
| Pago impuestos Junta Castilla     Ia Mancha  Seguridad social     Pago cuotas Seguridad Social Pago de impuestos por lotes     Solicitudes NRCs                                                                                                    | <ul> <li>Pago impuestos Junta<br/>Andalucía</li> </ul>                                                                |                         |                                                           |                                                         |                                                |                                                          |                         |                             |
| Seguridad social   Pago cuotas Seguridad Social  Pago de impuestos por lotes  Solicitudes NRCs                                                                                                    | <ul> <li>Pago impuestos Junta C<br/>la Mancha</li> </ul>                                                              | astilla                 |                                                           |                                                         |                                                |                                                          |                         |                             |
| Pago cuotas Seguridad Social Pago de impuestos por lotes     Solicitudes NRCs                                                                                                    | Seguridad social                                                                                                    |                         |                                                           |                                                         |                                                |                                                          |                         |                             |
| Pago de impuestos por lotes                                                                                                    | <ul> <li>Pago cuotas Seguridad :</li> </ul>                                                                           | Social                  |                                                           |                                                         |                                                |                                                          |                         |                             |
| o Soliritudes NRCs                                                                                                    | Pago de impuestos por                                                                                                 | lotes                   |                                                           |                                                         |                                                |                                                          |                         |                             |
|                                                                                                    | <ul> <li>Solicitudes NRCs</li> <li>Image: Solicitudes NRCs</li> </ul>                                                 |                         |                                                           |                                                         |                                                |                                                          |                         | 11                          |

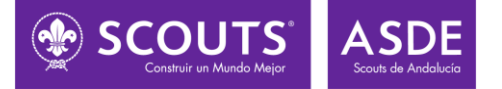

Tras pulsar ACEPTAR nos solicitara la coordenada de la tarjeta de coordenadas del Autorizado para validar el pago (es posible que tengáis que confirmar la operación con el código recibido en el teléfono móvil asociado al usuario de univia)

|                                                                                                   | Broker                                              | Unicaja Banco, S. A., atención al cliente •mapa web  Cal<br>901 246 246 / 952 076 263 | calà • Deutsch • English • Español |
|---------------------------------------------------------------------------------------------------|-----------------------------------------------------|---------------------------------------------------------------------------------------|------------------------------------|
| Unicaja Partic                                                                                    | ulares Empresas Autónomos                           | Jóvenes Privilegios Clu6seis                                                          |                                    |
|                                                                                                   |                                                     | Titular contrato: A.S.D.E. SCOUTS DE ANDALUCIA                                        | ntratos SALIR DE Univia            |
| INICIO LA CAJA TESORERÍA                                                                          | COBROS PAGUS COMERCIOS FINANCIACIÓN                 | INVERSIÓN SEGUROS INTERNACIONAL SERVICIOS                                             |                                    |
| Transferencias Remesas de Transf                                                                  | erencias Nóminas Pagarés Recibos domiciliados Pa    | go a Proveedores Recibos e Impuestos Pagos domiciliados T                             | arjetas Gestión de Remesas         |
| ntroducción                                                                                       |                                                     | Últin                                                                                 | io acceso: 30/11/2012 - 13:45      |
| ecibos e impuestos<br>nunicipales                                                                 | PA                                                  | GO DE RECIBOS E IMPUESTOS MUNICIPALES                                                 |                                    |
| Pagos de recibos e impuestos                                                                      | Va a efectuar un pago de recibos con las siguientes | características.                                                                      |                                    |
| Pago Autoliquidaciones                                                                            |                                                     |                                                                                       |                                    |
| Avuntamiento de Almería                                                                           | Número de cuenta :                                  | 2103 3034 48 0030009896                                                               |                                    |
| Diputación de Granada                                                                             | Emisora:                                            | 14057244                                                                              |                                    |
| Diputación de Almería                                                                             | Sufijo:                                             | 500                                                                                   |                                    |
| Patropato de Recaudación                                                                          | Referencia:                                         | 1311310085398                                                                         |                                    |
| Provincial de Málaga                                                                              | Identificación:                                     | 151212                                                                                |                                    |
|                                                                                                   | Importe:                                            | 39.00 EUR                                                                             |                                    |
| mpuestos estatales                                                                                | Fecha Límite Pago:                                  | 15/12/2012                                                                            |                                    |
| Presentación telemática de<br>Impuestos a la AEAT                                                 | ¿Domiciliar pagos sucesivos?                        | No                                                                                    |                                    |
| Solicitud de devolución                                                                           | Para realizar el PAGO introduzca la coorden         | iada H-8 de su tarjeta y pulse ACEPTAR.                                               |                                    |
| Pago de otros impuestos<br>estatales                                                              | Coorde                                              | mada H-8                                                                              |                                    |
| Consulta del pago de un<br>impresente                                                             |                                                     |                                                                                       |                                    |
| impuesto<br>Anulación del pago de un<br>impuesto                                                  |                                                     | 7 1 8 9 2 5 4 0 3 6                                                                   |                                    |
| tenta 2011                                                                                        |                                                     | borrar                                                                                |                                    |
| Presentación telemática IRPF                                                                      |                                                     |                                                                                       |                                    |
| Pago IRPF                                                                                         |                                                     | ACEPTAR                                                                               |                                    |
| Confirmación de borrador                                                                          |                                                     |                                                                                       |                                    |
| <ul> <li>Consulte el estado de su<br/>devolución</li> </ul>                                       |                                                     |                                                                                       |                                    |
| Solicitud borrador                                                                                |                                                     |                                                                                       |                                    |
| Simulador IRPF                                                                                    |                                                     |                                                                                       |                                    |
| Información fiscal                                                                                |                                                     |                                                                                       |                                    |
| <ul> <li>Presentación telemática de la<br/>Declaración del Patrimonio<br/>(modelo 714)</li> </ul> |                                                     |                                                                                       |                                    |
| mouestos autonómicos                                                                              |                                                     |                                                                                       |                                    |
| Pago impuestos Junta<br>Andalucía                                                                 |                                                     |                                                                                       |                                    |
| <ul> <li>Pago impuestos Junta Castilla<br/>la Mancha</li> </ul>                                   |                                                     |                                                                                       |                                    |
| ieguridad social                                                                                  |                                                     |                                                                                       |                                    |
| Pago cuotas Seguridad Social                                                                      |                                                     |                                                                                       |                                    |
| ago de impuestos por lotes                                                                        |                                                     |                                                                                       |                                    |
| Solicitudes NRCs                                                                                  |                                                     |                                                                                       | 1                                  |

Una vez introducida dicha coordenada y tras pulsar ACEPTAR se realizara el pago de la cuota grupo.

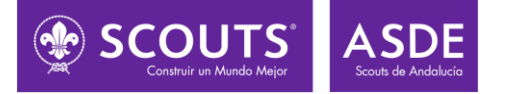

## PROCEDIMIENTO PARA EL ABONO DE LA CARTA DE PAGO DE GRUPO A TRAVÉS DE LA APP UNICAJA MÓVIL.

En primer lugar debemos tener instalada la aplicación Unicaja móvil en nuestro dispositivo.

A continuación accedemos a ella e introducimos nuestros datos de acceso.

| Unicaja Banco                                           |  |  |  |  |
|---------------------------------------------------------|--|--|--|--|
| Identificación                                          |  |  |  |  |
| Usuario                                                 |  |  |  |  |
| Clave                                                   |  |  |  |  |
| Entrar<br>© Unicaja 2018. Todos los derechos reservados |  |  |  |  |
| Inicio 🚽 🕨                                              |  |  |  |  |

Una vez que nos hemos identificado, seleccionamos la opción de pago de recibos e impuestos.

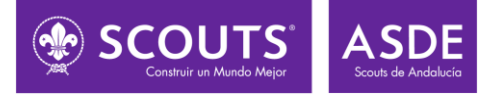

| \$                         | 58% 🗖 21:18 |
|----------------------------|-------------|
| 🔳 🖤 Unicaja Bar            | 1co ()      |
| Principal                  |             |
| Cuentas                    | >           |
| Tarjetas                   | >           |
| Transferencias             | >           |
| Depósitos                  | >           |
| Préstamos                  | >           |
| Domiciliaciones            | >           |
| Pago de recibos e impuesto | os >        |
| Planes                     | >           |
| Fondos                     | >           |
| Valores                    | >           |
| Seguros                    | >           |
| Recarga móvil              | >           |
| Inicio                     |             |

En la siguiente pantalla, podremos informar de los datos del recibo como si lo hiciéramos a través de univia, o bien capturar el código de barras de la carta de pago y proceder al pago de la misma con nuestros códigos de univia.

|                                                                                                 | 3 58%               | 21:18 |  |
|-------------------------------------------------------------------------------------------------|---------------------|-------|--|
|                                                                                                 | ja Banco            | (     |  |
| Pago de recibo                                                                                  | e impuestos         |       |  |
| Pago de recibos no domiciliados de empresas<br>públicas y privadas (luz, agua, IVTM, IBI, etc.) |                     |       |  |
| Para pagar el recibo puede:                                                                     |                     |       |  |
| Informar los datos del                                                                          | recibo              | >     |  |
| Capturar el código de                                                                           | barras              | >     |  |
| Introducir el código de                                                                         | barras              | >     |  |
| © Unicaja 2018. Todos los                                                                       | derechos reservados |       |  |
| Inicio                                                                                          | •                   |       |  |